## Remote desktop using Firefox

- 1. Make sure you have downloaded the Microsoft Remote Desktop app from the App Store.
- 2. Open Firefox and type in rd.assiniboine.net in the address bar.
- 3. Login using your College username and password.
- 4. Click on the "... Remote Desktop Connection" icon.
- 5. The following dialogue box will show, click on the OK button to continue.

| Opening cpub-Brandon_Remote_D-Brandon_Remote_D-C       |
|--------------------------------------------------------|
| You have chosen to open:                               |
| cpub-Brandon_Remote_D-Brandon_Remote_D-CmsRdsh.rdp     |
| which is: RDP file                                     |
| from: https://rd.assiniboine.net                       |
| What should Firefox do with this file?                 |
| • Open with Microsoft Remote Desktop (default)         |
| Save File                                              |
| Do this automatically for files like this from now on. |
|                                                        |
| Cancel OK                                              |

- 6. A second login box may appear, enter mainc\College username and password.
- 7. The following option dialogue will show, make sure the options you require are selected and click on Connect:

|                                                         | Make sure th<br>you connect.                       | nat you trust the remote computer before  |  |
|---------------------------------------------------------|----------------------------------------------------|-------------------------------------------|--|
|                                                         | This remote co<br>computer.                        | onnection could harm your local or remote |  |
|                                                         | User account                                       |                                           |  |
|                                                         | PC name                                            | RDCB.ASSINIBOINE.NET                      |  |
|                                                         | Gateway                                            | rdgw.assiniboine.net                      |  |
| Let the remote computer access the following resources: |                                                    |                                           |  |
| Let the remote                                          | computer acce                                      | ss the following resources:               |  |
| Let the remote                                          | e computer acce<br>/Users/macad                    | ss the following resources:               |  |
| Let the remote                                          | e computer acce<br>/Users/macad                    | ss the following resources:<br>dmin I     |  |
| Let the remote<br>Drive:<br>Clipboard<br>Do not ask     | e computer acce<br>/Users/macad<br>again for conne | ss the following resources:<br>dmin I     |  |